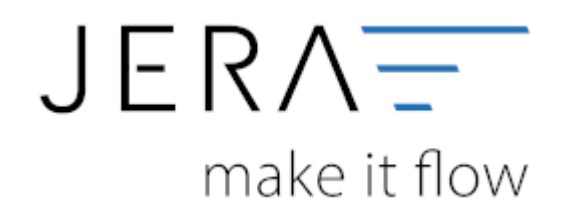

#### Jera Software GmbH

Reutener Straße 4 79279 Vörstetten

## Inhaltsverzeichnis

| Belegkopf                            |   |
|--------------------------------------|---|
| Optionen                             |   |
| Adress-Zusatzfelder                  |   |
| Preise in den Belegpositionen        | 2 |
| SubShops auswählen oder ausschließen |   |
| Belegkopf Textzeilen                 |   |
| Belegarten zuordnen                  |   |

II/II

## Belegkopf

🕺 Mesonic WebShop Schnittstelle × Infn â Jera Software GmbH (1527798/14792 Reutener Straße 4 79279 Vörstetten 0 雛 Artikel Upload 🗼 Shop Kunden Export -> Winline ┢ Belege Webshop->Winline 🕼 Bestandsabgleich 👶 Beleg Status Upload 🧠 Status des Diensts 😡 Setup 📑 🔹 👺 Meconic Algensein 🐺 WebShop Parameter 🧐 Daten Up- Doemload Parameter 😵 Arikel Parameter 🐺 Belegimport Parameter 👗 Kunden Parameter ዿ Status Abgleich 👳 Dienste Eir 💶 Allgemein Belegkopf Zahlung Länderübersetzung Sachkonten EU Zusatzkosten Belegkopf Zusatzdaten Winline Belegart Shop Order ID Testzeile1 Belegart aus den Kundendaten ermitteln Lieferat Belegat über den Shop zuprdner kein Eintrag Kdn.Grp. Belegart Auftragsart Steuerleiste Preisliste Webshop Bestellnummer Type ID Land Notiz Testzeile2 SHOP 03 Dritland-Li Bestelldatum 1 Testoeile5 SHOP 02 EU-Lieferu Bestellt von (eMail-Adresse) Testzeile6 4 SHOP 2 04 EU-Lieferu PayPal TransactionsID SHOP Testzeile7 0 DE-Lieferu 1 2 03 PagPal EMail EBAY Drittland-Li 3 **Rein Eintsag** 11 02 EU-Lieferu 4 EBAY 3 EBAY 04 EU-Lieferu 2 4 3 Adress-Zusatzfelder (Zuordnung Shop -> Winline) ni. 41 EBAY 3 DE-Lieferu ◯ Addinfo -> zu Händen / Fima -> Name2 . 0 3 1 ○ Addinfo -> Narie2 / Fima -> zu Händen 0 2 ○ Fima + Addinfo -> Name2 ○ Firma + Add nfo -> zu Händen. Fima -> Name1 oder Vomane+Name -> Name1 Advect Zuzatzdaten Note Abteilung ZuHanden Kriterie Zusatzliche Adr.-Zeile Type Strasse2 Frei ~ ShopID Land Kunden-Gip Belegat Steuerleiste 1 AultragentiuA Preisliste SHOP1 🀖 Benötigen Sie Hilfe ?

## Optionen

 Belegart aus den Kundendaten ermitteln wird ein Beleg übermittelt und es existiert in der Winline bereits der Kunde mit gleicher Kundennummer, so kann die Schnittstelle die Belegart des Beleges mit der beim Kunden hinterlegten Belegart ergänzen.
Preisliste aus den Kundendaten ermitteln

wird ein Beleg übermittelt und es existiert in der Winline bereits der Kunde mit gleicher Kundennummer, so kann die Schnittstelle die Preisliste der Belegpositionen mit der beim Kunden hinterlegten Preisliste ergänzen.

• Anrede ignorieren Es werden weder im Beleg, noch in den Kundenstammdaten die Anrede übertragen.

## Adress-Zusatzfelder

Hier geht es um die Zuordnung der Adressfelder.

#### Addinfo -> zu Händen / Firma -> Name2

| Shop               |   | Winline   |
|--------------------|---|-----------|
| Vorname + Nachname | → | Name1     |
| Firma              | → | Name2     |
| Addinfo            | → | zu Händen |

#### Addinfo -> Name2 / Firma -> zu Händen

| Shop               |               | Winline   |
|--------------------|---------------|-----------|
| Vorname + Nachname | →             | Name1     |
| Addinfo            | →             | Name2     |
| Firma              | $\rightarrow$ | zu Händen |

#### Firma + Addinfo -> Name2

| Shop               |   | Winline |
|--------------------|---|---------|
| Vorname + Nachname | → | Name1   |
| Firma + Addinfo    | → | Name2   |

#### Firma + Addinfo -> zu Händen

| Shop               |   | Winline   |
|--------------------|---|-----------|
| Vorname + Nachname | → | Name1     |
| Firma + Addinfo    | → | zu Händen |

#### Firma + Name1 oder Vorname+Name -> Name1

Wenn eine Firma eingetragen ist:

| Shop               |   | Winline   |
|--------------------|---|-----------|
| Firma              | → | Name1     |
| Vorname + Nachname | → | Name2     |
| Addinfo            | → | zu Händen |

Wenn keine Firma eingetragen ist:

| Shop               |               | Winline   |
|--------------------|---------------|-----------|
| Vorname + Nachname | →             | Name1     |
| Addinfo            | $\rightarrow$ | zu Händen |

## Preise in den Belegpositionen

#### brutto

Es werden die Brutto-Preise aus dem Shop in die Winline übertragen.

2/6

Es werden die Netto-Preise in die Winline übertragen.

#### netto aus (brutto \* Menge) berechnen

Folgende Konstallation ist denkbar:

Sowohl in der Winline als auch im Shop werden die Preise netto gepflegt und ein Endkunde kauft mehrere Artikel.

3/6

Preisberechnung im Shop:

| Artikel   | Menge | Preis netto | gerundeter Preis brutto | Gesamtpreis brutto        |
|-----------|-------|-------------|-------------------------|---------------------------|
| Artikel A | 10    | 9,81€       | 11,67€                  | 10*11,67€= <b>116,70€</b> |

Die Winline rechnet aber netto:

| Artikel   | Menge | Preis netto | Gesamtpreis netto | Gesamtpreis brutto          |
|-----------|-------|-------------|-------------------|-----------------------------|
| Artikel A | 10    | 9,81€       | 98,10€            | 98,10€*1,19= <b>116,74€</b> |

Die Endpreise unterscheiden sich damit um 4 Cent.

# In dieser Einstellung überträgt die Schnittstelle nicht 9,81 € als Preis, sondern 9,806723 € in die Winline.

(berechnet aus 116,70€/1,19/10 = 9,806723€)

Bei der Menge 10 reichen bereits 3 Nachkommastellen. Bei größeren Mengen werden mehr Nachkommastellen benötigt.

| Artikel   | Menge | Preis net | to Gesamtpreis netto | Gesamtpreis brutto          |
|-----------|-------|-----------|----------------------|-----------------------------|
| Artikel A | 10    | 9,807 €   | 98,07€               | 98,07€*1,19= <b>116,70€</b> |

### SubShops auswählen oder ausschließen

Hier haben Sie die Möglichkeit Shops auszuwählen oder auszuschließen, die verarbeitet werden sollen.

## **Belegkopf Textzeilen**

An dieser Stelle können Sie unterschiedliche Informaltionen in die Textzeilen des Belegkopfs ansteuern.

| Shop Order ID                | Textzeile1   | ~ |
|------------------------------|--------------|---|
| Lieferart                    | kein Eintrag | ~ |
| Webshop Bestellnummer        | Textzeile5   | ~ |
| Bestelldatum                 | Textzeile3   | ~ |
| Bestellt von (eMail-Adresse) | Textzeile2   | ~ |
| PayPal TransactionsID        | kein Eintrag | ~ |
| PayPal EMail                 | kein Eintrag | ~ |

## Belegarten zuordnen

Sie können dem Beleg unterschiedliche Belegarten oder Aftragsarten zusteuern.

| garti                | uber den sr                 | iop zu        | lanen |          | 1           |              | lu                      |   |
|----------------------|-----------------------------|---------------|-------|----------|-------------|--------------|-------------------------|---|
|                      | Туре                        | ID            | Land  | Belegart | Auftragsart | Steuerleiste | Notiz                   |   |
| -                    | 2                           | 1             |       | 1        | 1           | 1            | EU Lieferung ohne UstID |   |
| 1.                   | 3                           | 1             |       | 2        | 2           | 2            | EU Lieferung mit UStID  | _ |
|                      | • 0                         | 1             | СН    | 4        | 4           | 4            | CH spezial              |   |
| 1                    | 1                           | 1             |       | 3        | 3           | 3            | Drittland               |   |
|                      | 0                           | 1             |       | 5        | 5           | 5            | Deutschland             |   |
| 4                    | ¢                           |               |       |          |             |              |                         | > |
| iz                   | CH t                        | pezia         | 1     |          |             |              |                         | > |
| iz                   | CH a                        | pezia         | I     |          |             |              |                         | > |
| iz                   | CH a<br>Krite<br>Frei       | pezia<br>rien |       |          |             |              |                         | > |
| iz<br>ppID           | CH a<br>Krite<br>Frei       | pezia<br>rien | I     |          | v.          |              |                         | > |
| iz<br>e<br>opID<br>d | CH a<br>Krite<br>Frei       | pezia<br>rien | I     |          | ~           |              |                         | > |
| e<br>pID<br>d        | CH s<br>Krite<br>Frei<br>CH | pezia<br>rien | g     |          | v           |              |                         | > |

Zuerst werden "EU Lieferungen ohne Umsatzsteuer<br/>ID" aus dem Shop mit der ID 1 zugeordnet.

Wählen Sie hierzu den Type "IGL ohne UStID" aus.

2024/04/28 02:10

5/6

| EU Lieferung ohne | JstID |  |
|-------------------|-------|--|
| Kriterien         |       |  |
| IGL ohne UStID    | ¥     |  |
| ID 1              |       |  |
| 1                 |       |  |
| Zuordnung         |       |  |
| gart 1            |       |  |
| agsart 1          |       |  |
| erleiste 1        |       |  |

Danach werden "EU Lieferungen mit Umsatzsteuer<br/>ID" aus dem Shop mit der ID 1 zugeordnet.

Wählen Sie hierzu den Type "IGL mit UStID" aus.

| Notiz        | EU Lieferung mit UStID |
|--------------|------------------------|
|              | Kriterien              |
| Туре         | IGL mit UStID v        |
| ShopID       | 1                      |
| Land         |                        |
|              | Zuordnung              |
| Belegart     | 2                      |
| Auftragsart  | 2                      |
| Steuerleiste | 2                      |

Hier sollen die Lieferungen in die Schweiz seperat zugeordnet werden.

Wählen Sie hierzu den Type "Frei" aus.

Diese Regel muss vor der Regel "Drittland" stehen. Es würde sonst zuerst die Drittland-Regel greifen.

| otiz       | CH spezial |   |  |
|------------|------------|---|--|
|            | Kriterien  |   |  |
| pe         | Frei       | ¥ |  |
| nopID      | 1          |   |  |
| and        | СН         |   |  |
|            | Zuordnung  |   |  |
| legart     | 4          |   |  |
| ftragsart  | 4          |   |  |
| euerleiste | 4          |   |  |

Alle anderen "nicht EU Länder" werden mit der Drittlands-Regel zugeordnet. Wählen Sie hierzu den Type "Drittland" aus. 2024/04/28 02:10

6/6

Belegkopf

| Votiz        | Drittland |          |
|--------------|-----------|----------|
|              | Kriterien |          |
| Гуре         | Drittland | <b>v</b> |
| ShopID       | 1         |          |
| .and         |           |          |
|              | Zuordnung | _        |
| Belegart     | 3         |          |
| Auftragsart  | 3         |          |
| Steuerleiste | 3         |          |

Alle anderen Beleg werden mit der letzten Regel zugeordnet.

| otiz     | Deutschland |   |  |
|----------|-------------|---|--|
|          | Kriterien   |   |  |
| pe       | Frei        | ~ |  |
| nopID    | 1           |   |  |
| and      |             |   |  |
|          | Zuordnung   |   |  |
| legart   | 5           |   |  |
| tragsart | 5           |   |  |
| erleiste | 5           |   |  |

#### Achtung: Die Reihenfolge der Regel ist wichtig!

From:

http://wiki.fibu-schnittstelle.de/ - Dokumentation Fibu-Schnittstellen der Jera GmbH

Permanent link: http://wiki.fibu-schnittstelle.de/doku.php?id=shopware2meso:setup:orderparameter:orderheader

Last update: 2018/08/23 12:39